## Token ID Instructions for Cash Management

Below are instructions to add your digital token to your Cash Management profile in the new platform. You may only add the Token ID from a desk top computer, not from your mobile app.

### 1. Log into new Cash Management platform and go to My Settings:

| Chri<br>Con<br>CRED | istian<br>nmunity<br>IT UNION |                     | Notifications    | My Settings Help | Support | Logout         |          |
|---------------------|-------------------------------|---------------------|------------------|------------------|---------|----------------|----------|
| My Accounts         | Move Money                    | Additional Services | Account Services | Reports          |         |                |          |
|                     |                               |                     |                  |                  |         | Last Visit Oct | 19, 2024 |
|                     |                               |                     |                  |                  |         |                |          |

#### 2. Select Login & Security>Security Options>Edit:

|                         | r.<br>Si<br>(9 | 3:14                           |
|-------------------------|----------------|--------------------------------|
| Login & Security        |                | CREDENTIAL ID<br>SYMC 1234 567 |
| Username   <u>Edit</u>  | ct             |                                |
| Password   Edit         |                | 873446                         |
| Security options   Edit | (6<br>Tc       | 22                             |

#### 4. Enter the SYMC Token ID \*MUST BE COMPLETE SYMC12345678 ID\*>enter current password>Save:

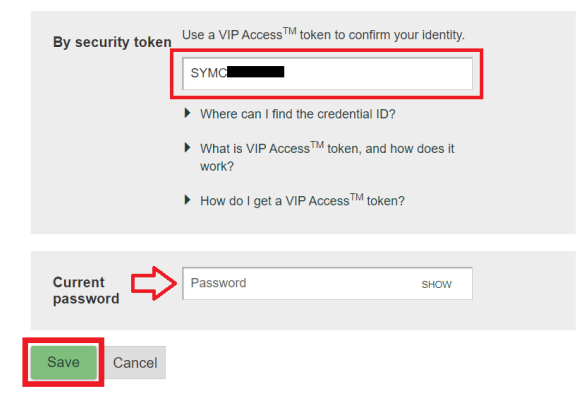

# 3. Go to your VIP Access App to view SYMC Token ID:

W 1983